## 千葉大学看護学部説明会オンライン個別相談会 当日の留意点

千葉大学看護学部

- オンライン個別相談会に参加する端末でカメラ、マイクが使えるかを確認し、カメラ、マイクを on にしておいてください。
- 2. 通常使用している google アカウントからログアウトする。
- 3. 本学からご案内する google meet の URL から参加する。
- 「名前を入力してください。」と表示されるので、予約申込時に入力した氏名を入 力し、「参加をリクエスト」を押下。
- 5. 相談会担当教員が承認するまで、待機。予約時間から3分過ぎても入れない場合 は、inohana-kango@chiba-u.jp に連絡してください。
- 6. 相談終了後、「通話から退出」をした後は、再度 URL を押下しないようにしてく ださい。
- 7. その他、不明点がございましたら、<u>inohana-kango@chiba-u.jp</u> へお問い合わせ ください。(件名「オンライン個別相談会問い合わせ」とし、本文に申込者氏名を 記載願います。)